1.郵政の郵便番号データダウンロードページにアクセスします。

https://www.post.japanpost.jp/zipcode/dl/kogaki-zip.html

| ● ←      ●      ●      ●     ○      ●     ○     ○     ○     ○     ○     ○     ○     ○     ○     ○     ○     ○     ○     ○     ○     ○     ○     ○     ○     ○     ○     ○     ○     ○     ○     ○     ○     ○     ○     ○     ○     ○     ○     ○     ○     ○     ○     ○     ○     ○     ○     ○     ○     ○     ○     ○     ○     ○     ○     ○     ○     ○     ○     ○     ○     ○     ○     ○     ○     ○     ○     ○     ○     □     ○     □     ○     □     ○     □     ○     □     ○     □     ○     □     ○     □     ○     □     ○     □     ○     □     □     □     □     □     □     □     □     □     □     □     □     □     □     □     □     □     □     □     □     □     □     □     □     □     □     □     □     □     □     □     □     □     □     □     □     □     □     □     □     □     □     □     □     □     □     □     □     □     □     □     □     □     □     □     □     □     □     □     □     □     □     □     □     □     □     □     □     □     □     □     □     □     □     □     □     □     □     □     □     □     □     □     □     □     □     □     □     □     □     □     □     □     □     □     □     □     □     □     □     □     □     □     □     □     □     □     □     □     □     □     □     □     □     □     □     □     □     □     □     □     □     □     □     □     □     □     □     □     □     □     □     □     □     □     □     □     □     □     □     □     □     □     □     □     □     □     □     □     □     □     □     □     □     □     □     □     □     □     □     □     □     □     □     □     □     □     □     □     □     □     □     □     □     □     □     □     □     □     □     □     □     □     □     □     □     □     □     □     □     □     □     □     □     □     □     □     □     □     □     □     □     □     □     □     □     □     □     □     □     □     □     □     □     □     □     □     □     □     □     □     □     □     □     □     □     □     □     □     □     □     □     □     □     □     □     □     □     □     □     □     □     □     □     □     □     □     □     □     □ | + ~                                       |                                    |                                       |                     | -                   |                         | ×                 |
|----------------------------------------------------------------------------------------------------|-------------------------------------------|------------------------------------|---------------------------------------|---------------------|---------------------|-------------------------|-------------------|
| $\leftarrow$ $ ightarrow$ $\circlearrowright$ Japan Po                                                                                                    | ost Co., Ltd. [JP] https://www.post.japan | oost.jp/zipcode/dl/kogaki-zip.html | □ ☆                                   | t≞ ll               | . Ŀ                 | <u>₽</u> ₀              |                   |
| Y Yahoo! JAPAN                                                                                                    |                                           |                                    |                                       |                     |                     |                         |                   |
| <b>》</b> , 郵便局                                                                                                    | <b>とばにいるから、できることがある。</b>                  |                                    | 企業情報   ニュースリリース   よくある<br>  Q. キーワード? | っご質問・お問い<br>を入力してくだ | <u>い合わせ</u>  <br>さい | サイトマ                    | 'ップ<br>] <b> </b> |
| 🔒 トップ 🔹 郵                                                                                                    | 便·荷物 🔷 銀                                  | 行(貯金、投資信託等)                        | 保険,                                   | • <5                | しのț                 | ナーヒ                     | ごス                |
| 日本郵便トップ > 郵便番号検索 > 郵便番号                                                                                                    | <u>データダウンロード</u> > 読み仮名データの促着             | ・拗音を小書きで表記するもの(zip形式)              |                                       |                     |                     |                         |                   |
| ●@ def fe fe fe fe fe fe fe fe fe fe fe fe f                                                                                                    |                                           |                                    |                                       |                     |                     |                         | お客                |
|                                                                                                    |                                           |                                    | 2019年10月31日                           | 回東新                 | 便利な                 | 機能                      |                   |
| ご利用上のご注意                                                                                                    |                                           |                                    |                                       | •                   | 郵便番号                | 3検索                     |                   |
| -<br>1. 本データファイルは、郵便番号と住所等を対応させたデータベースです。<br>ダウンロードの前に必ず郵便番号データの説明をお読みください。                                                                                                    |                                           |                                    |                                       |                     |                     | 1算<br>日数を調              | 周べ                |
| 2. ダウンロードデータは、CSV(可変長データ)形式のファイルをzip形式で圧縮して保存しております。                                                                                                    |                                           |                                    |                                       |                     |                     | <del>とさがす</del><br>B申しi | ٤<br>کک           |
| こ映用になったるコノニューラに適合した解凍ソノトをこ用意いたださ、解凍の上に使用ください。<br>3. 本データファイルには検索ソフトは含まれておりませんのでご承知ください。                                                                                                    |                                           |                                    |                                       |                     |                     | 日日し                     | <u> 入み</u>        |
| 4. 全国一括のデータは12万件あるため、一般的な表計算ソフト等では全データを読み込むことができない場合があります。                                                                                                    |                                           |                                    |                                       |                     |                     | <u>-ビス</u>              |                   |
| 5. 一般的な表計算ソフト等では、郵便番号を示す列や町域を示す列において、上1けたあるいは2けたの「0」「00」が表示されない場合や、年月日で<br>表示される場合がありますので、ご注意ください。                                                                                                    |                                           |                                    |                                       |                     | 郵便・荷                | 苛物                      |                   |
| 都道府県一覧                                                                                                    |                                           |                                    |                                       |                     | 商品・サ                | ービス                     |                   |
| 北海道                                                                                                    | <u>青森県</u>                                | <u>岩手県</u>                         | <u>宮城県</u>                            |                     | <u>手紙・(</u><br>レター) | <u> はがき</u><br>ペック      |                   |

## 2.都道府県一覧から、全国一括 を選択してダウンロードします。

| 🖻 < 🧟 🧟 💀 読み仮名データの促音・拗 🗙                                                  | + ~                                      |                                      |                          | - 🗆 X                                                        |
|---------------------------------------------------------------------------|------------------------------------------|--------------------------------------|--------------------------|--------------------------------------------------------------|
| $\leftarrow$ $\rightarrow$ $\circlearrowright$ $\textcircled{a}$ Japan Po | ost Co., Ltd. [JP] https://www.post.japa | anpost.jp/zipcode/dl/kogaki-zip.html | □ ☆ ≦                    | h 🖻 🔒 …                                                      |
| Y Yahoo! JAPAN                                                            |                                          |                                      |                          |                                                              |
| <u>秋田県</u>                                                                | <u>山形県</u>                               | <u>福島県</u>                           | <u>茨城県</u>               | <ul> <li>・ <u>いつメール</u> へ</li> <li>・ <u>国際郵便</u></li> </ul>  |
| (30,721Byte)                                                              | (27,780Byte)                             | (55,191Byte)                         | (38,507Byte)             |                                                              |
| <u>栃木県</u>                                                                | <u>群馬県</u>                               | <u>埼玉県</u>                           | <u>千葉県</u>               | <ul> <li>・ <u>切手</u></li> <li>・ 転居・転送サービご</li> </ul>         |
| (25,229Byte)                                                              | (20,744Byte)                             | (39,777Byte)                         | (48,100Byte)             |                                                              |
| <u>東京都</u>                                                                | <u>神奈川県</u>                              | <u>新潟県</u>                           | <u>富山県</u>               | 発送オブション         ・ <u>書留</u>                                  |
| (48,850Byte)                                                              | (31,602Byte)                             | (72,670Byte)                         | (42,550Byte)             |                                                              |
| <u>石川県</u>                                                                | <u>福井県</u>                               | <u>山梨県</u>                           | <u>長野県</u>               | <ul> <li>速達</li> <li>特定記録</li> </ul>                         |
| (34,922Byte)                                                              | (30,257Byte)                             | (14,393Byte)                         | (24,692Byte)             |                                                              |
| <u>岐阜県</u>                                                                | <u>静岡県</u>                               | <u>愛知県</u>                           | <u>三重県</u>               | <ul> <li>配達日指定</li> <li>         商品・サービ     </li> </ul>      |
| (46,012Byte)                                                              | (39,911Byte)                             | (102,878Byte)                        | (33,564Byte)             |                                                              |
| <u>滋賀県</u>                                                                | <u>京都府</u>                               | <u>大阪府</u>                           | <u>兵庫県</u>               | 🖨 よくあるご質問                                                    |
| (24,831Byte)                                                              | (95,978Byte)                             | (51,459Byte)                         | (70,419Byte)             |                                                              |
| <u>奈良県</u>                                                                | <u>和歌山県</u>                              | <u>局取県</u>                           | <u>島根県</u>               | <ul> <li><u>ネットでも転居届</u></li> <li><u>ことが出来るって</u></li> </ul> |
| (26,442Byte)                                                              | (22,021Byte)                             | (18,696Byte)                         | (16,740Byte)             |                                                              |
| 岡 <u>山県</u>                                                               | <u>広島県</u>                               | <u>山口県</u>                           | <u>徳島県</u>               | <ul> <li><u>ネットでも切手や(</u></li></ul>                          |
| (29,254Byte)                                                              | (30,588Byte)                             | (25,462Byte)                         | (22,532Byte)             | を買ったりできる() <li>郵便号でもふるさ</li>                                 |
| <u>香川県</u>                                                                | <u>愛媛県</u>                               | <u>高知県</u>                           | <u>福岡県</u>               | を支援しているの                                                     |
| (10,378Byte)                                                              | (24,797Byte)                             | (24,133Byte)                         | (45,319Byte)             |                                                              |
| <u>佐賀県</u>                                                                | <u>長崎県</u>                               | <u>熊本県</u>                           | <u>大分県</u>               |                                                              |
| (12,700Byte)                                                              | (25,719Byte)                             | (26,787Byte)                         | (2 <del>0,14/byte)</del> |                                                              |
| <u>宮崎県</u>                                                                | <u>鹿児島県</u>                              | <u>沖繩県</u>                           | <u>全国一括</u>              | とジネス・大ロ のサービス                                                |
| (13,192Byte)                                                              | (22,053Byte)                             | (11,364Byte)                         | (1,689,025Byte)          |                                                              |
| ·                                                                         |                                          |                                      |                          | ~                                                            |

| 📙   🛃 📮   ken_all      |             |                  |                    | - 🗆       | ×   |
|------------------------|-------------|------------------|--------------------|-----------|-----|
| ファイル ホーム 共有 表示         |             |                  |                    |           | ~ ? |
| ← → ∨ ↑  ▶ PC > ダウンロード | > ken_all   |                  | ✔ ひ ken_allの検察     | 索         | Q   |
| ≛ ℎՀ┉ℎ 코ℎわフ            | │ 名前        | 更新日時             | 種類                 | サイズ       |     |
| Dropbox                | KEN_ALL.CSV | 2019/11/22 15:43 | Microsoft Excel CS | 12,022 KB |     |
| 🔔 OneDrive             |             |                  |                    |           |     |
| S PC                   |             |                  |                    |           |     |
| 🗳 ネットワーク               |             |                  |                    |           |     |
| 1 個の項目                 |             |                  |                    |           |     |

4.販売番長のメニューから ツール > 郵便番号住所更新 を選びます。

| ■ 販売番長         |                                                           | - 🗆 ×            |
|----------------|-----------------------------------------------------------|------------------|
| マスター管理 見積管理    | 受注管理 出荷管理 売上管理 発注管理 仕入管理 在庫管理 棚卸管理 請求管理 支払管理 が所管理 ソール ヘルプ |                  |
|                |                                                           | 今日:2019年11月22↓ ▽ |
|                | -בבענדע                                                   |                  |
|                | 見積~受注 出荷~売上 発注~仕入 請求・支払 在庫・棚卸 分析 マスタ管理                    |                  |
|                | 見積~受注                                                     |                  |
|                | 見積管理 受注管理                                                 |                  |
|                | 帳票の出力                                                     |                  |
|                | ■見積入力を行う<br>■見積入力を行う ■ ・見積明細表                             |                  |
|                | ■目前                                                       |                  |
|                |                                                           |                  |
|                |                                                           |                  |
|                |                                                           |                  |
|                |                                                           |                  |
|                |                                                           |                  |
|                |                                                           |                  |
|                |                                                           |                  |
|                |                                                           |                  |
| ネットワーク状態: 接続成功 | ) データベース接続: 接続成功 パージョン: 1.0.0.0 消費税率設定: 0.10              | :                |

5.郵便番号住所更新の画面で、ダウンロードした KEN\_ALL.csv を選択してください。ボタンを押します。

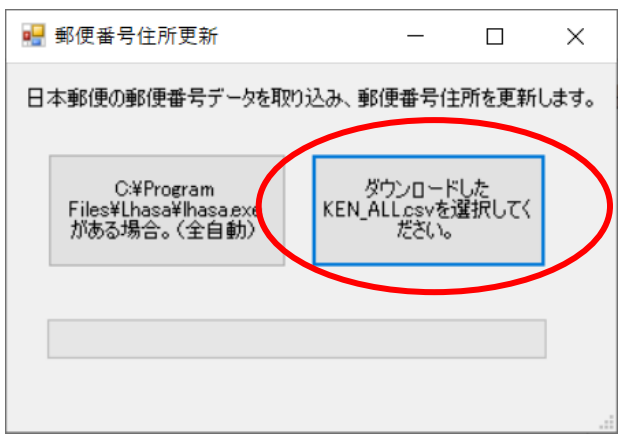

6.さきほどダウンロードして解凍した KEN\_ALL.csv を選択し、開くボタンを押します。

| 🛃 開く                                        |              |                  |                    |           |     |                |      |       | × |
|---------------------------------------------|--------------|------------------|--------------------|-----------|-----|----------------|------|-------|---|
| ←      →      ×      ↑       PC      ダウンロード | > ken_all    |                  |                    |           | v ق | ken_allの検索     |      |       | Q |
| 整理 マ 新しいフォルダー                               |              |                  |                    |           |     |                | == - |       | ? |
| → カメック マクセス                                 | 名前 ^         | 更新日時             | 種類                 | サイズ       |     |                |      |       |   |
| * Drankey                                   | KEN_ALL.CSV  | 2019/11/22 15:43 | Microsoft Excel CS | 12,022 KB |     |                |      |       |   |
|                                             |              |                  |                    |           |     |                |      |       |   |
| OneDrive                                    |              |                  |                    |           |     |                |      |       |   |
| PC                                          |              |                  |                    |           |     |                |      |       |   |
| 🥏 ネットワーク                                    |              |                  |                    |           |     |                |      |       |   |
|                                             |              |                  |                    |           |     |                |      |       |   |
|                                             |              |                  |                    |           |     |                |      |       |   |
|                                             |              |                  |                    |           |     |                |      |       |   |
|                                             |              |                  |                    |           |     |                |      |       |   |
|                                             |              |                  |                    |           |     |                |      |       |   |
|                                             |              |                  |                    |           |     |                |      |       |   |
|                                             |              |                  |                    |           |     |                |      |       |   |
|                                             |              |                  |                    |           |     |                |      |       |   |
|                                             |              |                  |                    |           |     |                |      |       |   |
|                                             |              |                  |                    |           |     |                |      |       |   |
|                                             |              |                  |                    |           |     |                |      |       |   |
|                                             |              |                  |                    |           |     |                |      |       |   |
|                                             |              |                  |                    |           |     |                |      |       |   |
|                                             |              |                  |                    |           |     |                |      |       |   |
|                                             |              |                  |                    |           |     |                |      |       |   |
| ファイル名(N): KEN AI                            | LL.CSV       |                  |                    |           | ~   | csv (*.csv)    |      |       | ~ |
|                                             | 2010 - 100 F |                  |                    |           | -   | 開<( <u>O</u> ) | -    | キャンセノ |   |
|                                             |              |                  |                    |           |     |                |      |       |   |

7.郵便番号住所データが更新処理が終わると、更新完了メッセージが表示されます。

| 归 郵便番号住所更新                                         | - 🗆 ×                            |
|----------------------------------------------------|----------------------------------|
| 日本郵便の郵便番号データを取り                                    | 込み、郵便番号住所を更新します。                 |
| C:¥Program<br>Files¥Lhasa¥Ihasa.exe<br>がある場合。(全自動) | 更新完了 ×<br>124300件の郵便番号住所を更新しました。 |
|                                                    | ОК                               |
|                                                    |                                  |

8.以上で郵便番号のデータが最新の状態に更新されます。